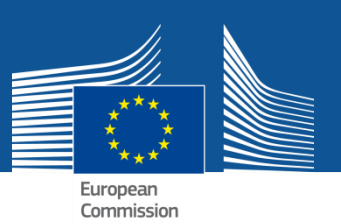

**STEP 1** -> Register to <u>EU Login</u> to obtain an EU Login username and password

**STEP 2** -> After filling the <u>EU Login registration form</u>, wait for an email in your mailbox and follow instructions

**STEP 3** -> Go to <u>ERCC Portal</u> and <u>login</u> with your newly obtained EU Login credentials (email and password)

**STEP 4** -> Fill in the <u>authorisation form</u> in order to obtain your user profile.